## Intro

The purpose of this document is to guide users through the process of trading in their golf clubs at demo day events. It aims to facilitate the trade-in process by providing step-by-step instructions and tips for maximizing the value of their old clubs. By promoting engagement and attendance at demo days, the document seeks to enhance the overall customer experience. Ultimately, the document aims to empower users to enjoy a seamless and rewarding experience while trading in their golf clubs at demo days.

# Accessing Your Trade App

Once your Trade App has been created by your Account Manager, It is important to save the link to make sure it is easily accessible by any members of your team who might take trade-ins. We recommend saving the link in your favorites. If you do misplace the link, it can be found in your "My Account" profile under the **Trade App** section.

Important note: It is very important to use the link in its entire form, with your unique GUID, and not the shortened version. The link should look like this when entered into your search bar;

https://apps.golfstixvalueguide.com/tradewidget/#/wid:853100da-12d4-43fb-a490-845d75fd645f

NOT LIKE THIS: "https://apps.golfstixvalueguide.com/tradewidget/#/product-search"

Tip - Verify the custom banner, with your club's name is present on the top of your trade app.

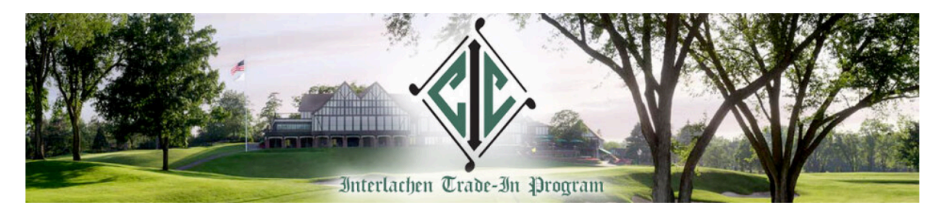

Trade In Your Clubs

Please fill out the form below and follow the steps to trade in your golf clubs. Once you have completed the process, bring your clubs along with a copy of your quote to the golf shop to receive credit.

|                         | Product Search |             |   |                     | Cart                |          |
|-------------------------|----------------|-------------|---|---------------------|---------------------|----------|
| Select Category         |                |             | ^ | Y                   | 'our cart is empty. |          |
| Driver                  | Hybrid         | Single Iron |   | Subtotal:<br>Total: |                     | \$0.00   |
| Fairway Wood            | Iron Set       | Wedge       |   |                     |                     | ψ0.00    |
| Golf GPS & Rangefinders | Putter         |             |   |                     | Clear Cart          | Continue |
|                         |                |             |   |                     |                     |          |

## **Using Your Trade App**

### **Adding Clubs**

Once you have successfully gained access to your trade application via the unique link, you are ready to start taking trades! Our easy to use Value Guide is designed to look great on both desktop and mobile devices, meaning you can take trade's from anywhere. Add the members club they are looking to trade to your cart, once complete click "Continue".

Review the clubs you have added to your cart, if everything looks correct you can hit "continue again".

#### **Trade In Your Clubs**

Please fill out the form below and follow the steps to trade in your golf clubs. Once you have completed the process, bring your clubs along with a copy of your quote to the golf shop to receive credit.

| Product Search          |          |             | Cart |                                       |          |
|-------------------------|----------|-------------|------|---------------------------------------|----------|
| Select Category         | Wedge    |             | ^    | Titleist TSR2 Driver                  | Î        |
|                         |          |             |      | Custom Shaft                          | Stock    |
| Driver                  | Hybrid   | Single Iron |      | Condition                             | Average  |
| Fairway Wood            | Iron Set | Wedge       |      | Quantity                              | 1        |
| Golf GPS & Rangefinders | Putter   |             |      | Value                                 | \$210.53 |
| Select Brand            | Callaway |             | ~    | Total                                 | \$210.53 |
| Select Model            |          |             | ~    | Callaway Jaws MD5 Pla<br>Chrome Wedge | atinum 📋 |
|                         |          |             |      | Shaft Material                        | Steel    |
|                         |          |             |      | Condition                             | Average  |
|                         |          |             |      | Quantity                              | 1        |
|                         |          |             |      | Subtotal:                             | \$24     |
|                         |          |             |      | Total:                                | \$246    |

\$246.53

Continue

Clear Cart

### **Adding Member Information**

On the final page, you will be asked to include some brief information about the member trading in clubs. This information will stay with the order throughout the submission process, making reconciliation very easy!

Simply populate First Name, Last Name, Email and any notes you would like to include (if applicable). When finished, simply click save quote and the quote process is finished. The trade now will move into your "My Account" to be retrieved and submitted.

#### **Trade In Your Clubs**

Please fill out the form below and follow the steps to trade in your golf clubs. Once you have completed the process, bring your clubs along with a copy of your quote to the golf shop to receive credit.

| Contact Information                                               |  |
|-------------------------------------------------------------------|--|
| To finish saving your quote, please enter<br>your name and email. |  |
| First Name*                                                       |  |
| Last Name*England                                                 |  |
| Email*<br>austin.england@golfstixvalueguide.co                    |  |
| Notes                                                             |  |
| Å                                                                 |  |
|                                                                   |  |

Back

Save Quote